## 行動銀行 APP 操作說明

※ APP 功能支援版本: iOS 版本 2.7.2 / Android1.1.8 ※ 行動裝置作業系統支援規格: iOS 10.0(含)以上 / Android 6.0(含)以上 裝置驗證碼:" I" 及" O" 皆以" 數字1及 0" 取代

▶ 客戶臨櫃申請取得密碼通知函後,由行動銀行 APP 執行首次密碼變更

- 1.下載 APP 後首次登入時,依櫃員交 2.跳轉至使用者代號及密碼變更頁面 付之密碼通知函輸入預設之使用者 代號及密碼。
  - 後,設定新使用者代號及密碼。

109.07

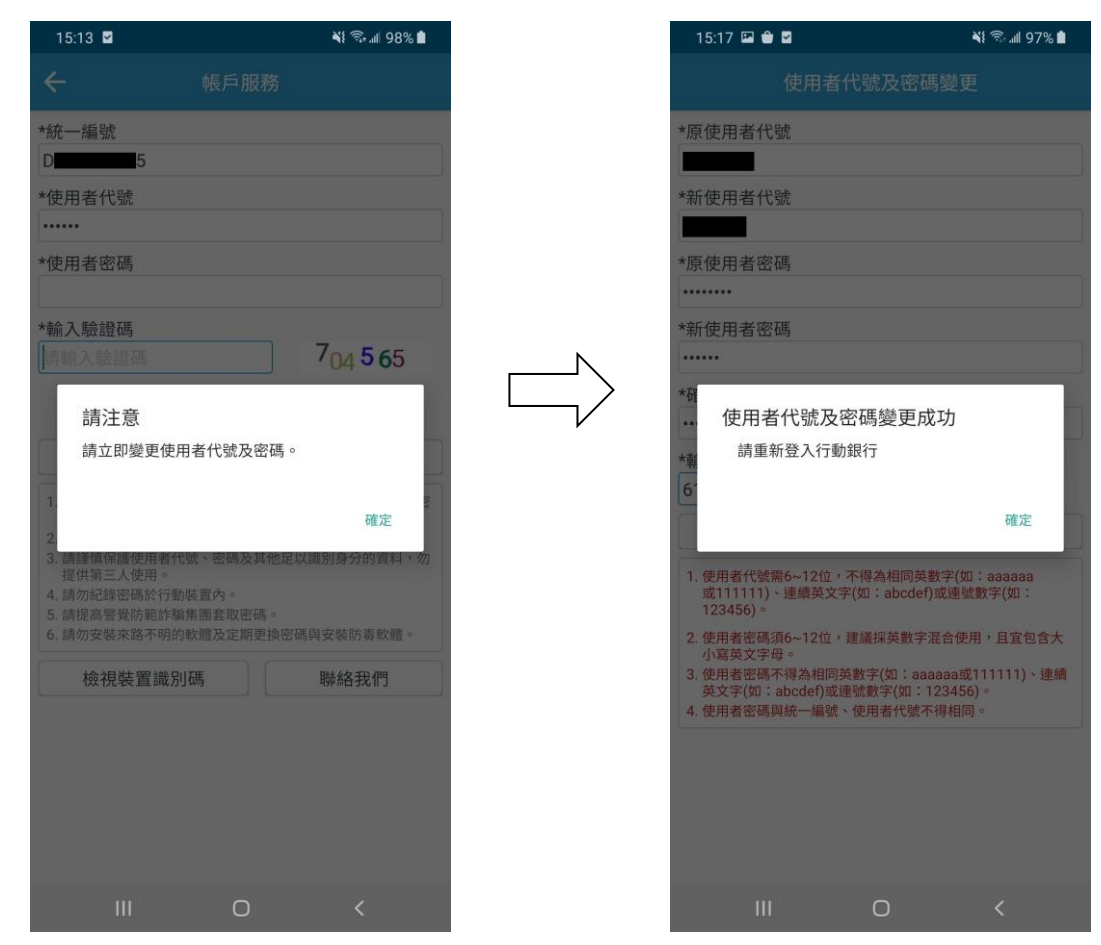

註:目前密碼函列印共排除英文字母"I"、"O"及"J"。

◆ 由行動裝置執行裝置綁定流程(※須先完成首次密碼變更)

1.未綁定之行動裝置執行登入後,提示請先註冊裝置。

2.點選「註冊裝置」→系統發送裝置認證碼簡訊至客戶留存之手機號碼。

| 15:24 💼 🗢                                                                                                    | 15:23 🖼 🌰 🖬               |        | 📲 🕾 📶 97% 🗎 | 15:23 🖬 會 🖬         |       | ¥{ ☜ "∥ 97% 🛔 |
|----------------------------------------------------------------------------------------------------|---------------------------|--------|-------------|---------------------|-------|---------------|
| << 金門信用-帳戶服務                                                                                                    |                           | 註冊行動裝置 | Ð           |                     |       | €             |
| *統一編號                                                                                                    | *統一編號                     |        |             | *統一編號               |       |               |
| d 5                                                                                                    | D <b>ana</b> 5            |        |             | D <b>1</b> 5        |       |               |
| * 体田老代號                                                                                                    | *使用者代號                    |        |             | *使用者代號              |       |               |
|                                                                                                    | *記言發石馬                    |        |             | *言双言替石底             |       |               |
|                                                                                                    | 379259                    |        |             | DO MAL PRO          |       |               |
| *使用者密碼                                                                                                    | *識別碼<br>BDEE60AF9152      | 0F38   |             | *識別碼<br>BDEE60AF915 | 20F38 |               |
| *輸入驗證碼                                                                                                    | 清除                        |        | 註冊          |                     | 20    |               |
|                                                                                                    |                           |        |             | 一 行動裝置              | 記證    |               |
| 66972 本行動裝置尚未註冊!                                                                                                    |                           |        |             | 裝置認證成               | 功     |               |
| 重新登入 註冊裝置 :                                                                                                    |                           |        |             |                     |       | 確定            |
| 1.請六甲請明治報行版特及任期的報行第一一 入與要更堂へ<br>密碼。<br>2.請先到網路銀行取得裝置認證碼後認證行<br>3.請谨慎保護使用者代號、密碼及其他足以<br>勿提供第三人使用。<br>4.請勿紀錄密碼於行動裝置內。<br>5.諸提高警惕防範距電量會取零碼。 |                           |        |             |                     |       |               |
| 6.請勿安裝來路不明的軟體及定期更換  長防毒軟體。                                                                                                    |                           |        |             |                     |       |               |
|                                                                                                    |                           |        |             |                     |       |               |
|                                                                                                    |                           |        |             |                     |       |               |
|                                                                                                    |                           |        |             |                     |       |               |
|                                                                                                    |                           |        |             |                     |       |               |
| 下午3:20                                                                                                    |                           | 0      | <           | ш                   | О     |               |
| 金門信用行動裝置認證碼<br>9259(限當日有效)<br>本社行動銀行進行行動裝置<br>剛剛·透過中華電信                                                                                  | : <u>37</u><br>,請於<br>置認證 |        |             |                     |       |               |
|                                                                                                    |                           |        |             |                     |       |               |
| (中 1)                                                                                                    | <b>♀</b>                  |        |             |                     |       |               |
| ٠ •                                                                                                    | -                         |        |             |                     |       |               |

※註:如客戶反應簡訊收不到,請客戶改由網路銀行申請綁定流程。

## ◆ 由網路銀行執行裝置綁定流程

1.登入網路銀行→選擇行動銀行服務

→首次绑定請選擇"開通行動銀行並同意新增行動裝置認證"

維路龍行

#### →非首次綁定請選擇"新增行動裝置"

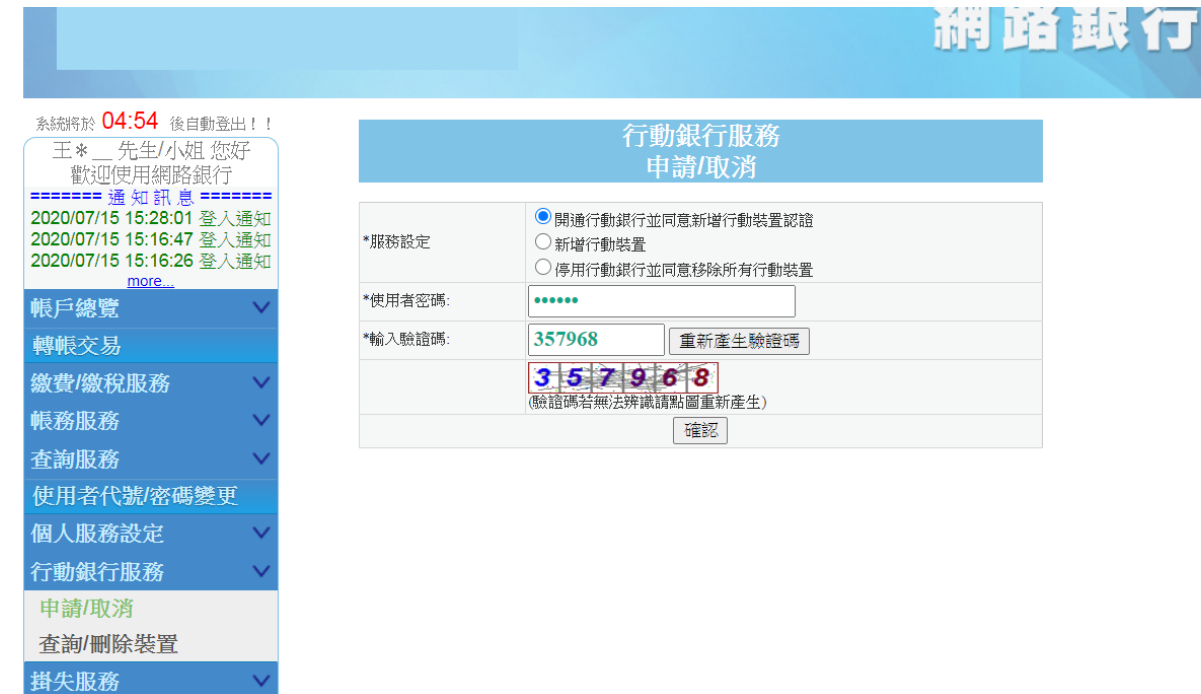

#### 2.取得裝置認證碼後請登出網路銀行,改由行動銀行 APP 登入執行綁定流程

| 系統將於 04:55 後自動登出!!<br>王*先生/小姐 您好<br>歡迎使用網路銀行                                     | 行動銀行服務<br>申請/取消                                                                                                    |      |
|----------------------------------------------------------------------------------|----------------------------------------------------------------------------------------------------|------|
| 2020/07/15 15:28:01 登入通知<br>2020/07/15 15:16:47 登入通知<br>2020/07/15 15:16:26 登入通知 | 以下為一組6位英數字之行動裝置認證密碼,請於24小時內以行動銀行APP認證                                                                                                    |      |
| more<br>帳戶總覽 V                                                                   | 裝置認證碼: ON6F6J                                                                                                    |      |
| 轉帳交易                                                                             | 下午2:20 个师师部展 2 0 2 1 位 师师部件44                                                                                                    | 72%  |
| 繳費l繳稅服務 >                                                                        | ■ ■ ■ ■ ■ ■ ■ ■ ■ ■ ■ ■ ■ ■ ■ ■ ■ ■ ■                                                                                                    | 2.70 |
| 帳務服務 🗸 🗸 🗸                                                                       | ← 0911 511 205 2 分 □ 1 1 1 205 2 分 □ 1 1 1 205 2 分 □ 1 1 205 2 分 □ 1 1 205 2 0 0 0 0 0 0 0 0 0 0 0 0 0 0 0 0 0 | :    |
| 查詢服務 >                                                                           | 下午2:30                                                                                                    |      |
| 使用者代號/密碼變更                                                                       | 1-13.50                                                                                                    |      |
| 個人服務設定 >                                                                         | 金門信用行動裝置認證碼:ON                                                                                                    |      |
| 行動銀行服務 🛛 🗸 🗸                                                                     | 6 F 6 J (限當日有效),請先                                                                                                    |      |
| 申請/取消<br>查詢/刪除裝置                                                                 | 系統會同步發送簡訊至<br>申請網路銀行之手機門號<br>裝置認證                                                                                                    |      |
| <b>掛失服務</b> >                                                                    | 剛剛・透過 中華電信                                                                                                    |      |

3. 開啟行動銀行 APP 執行登入,提示"**請先註冊裝置"**→點選右下「**註冊裝置」** →依欄位輸入資料→行動裝置註冊成功

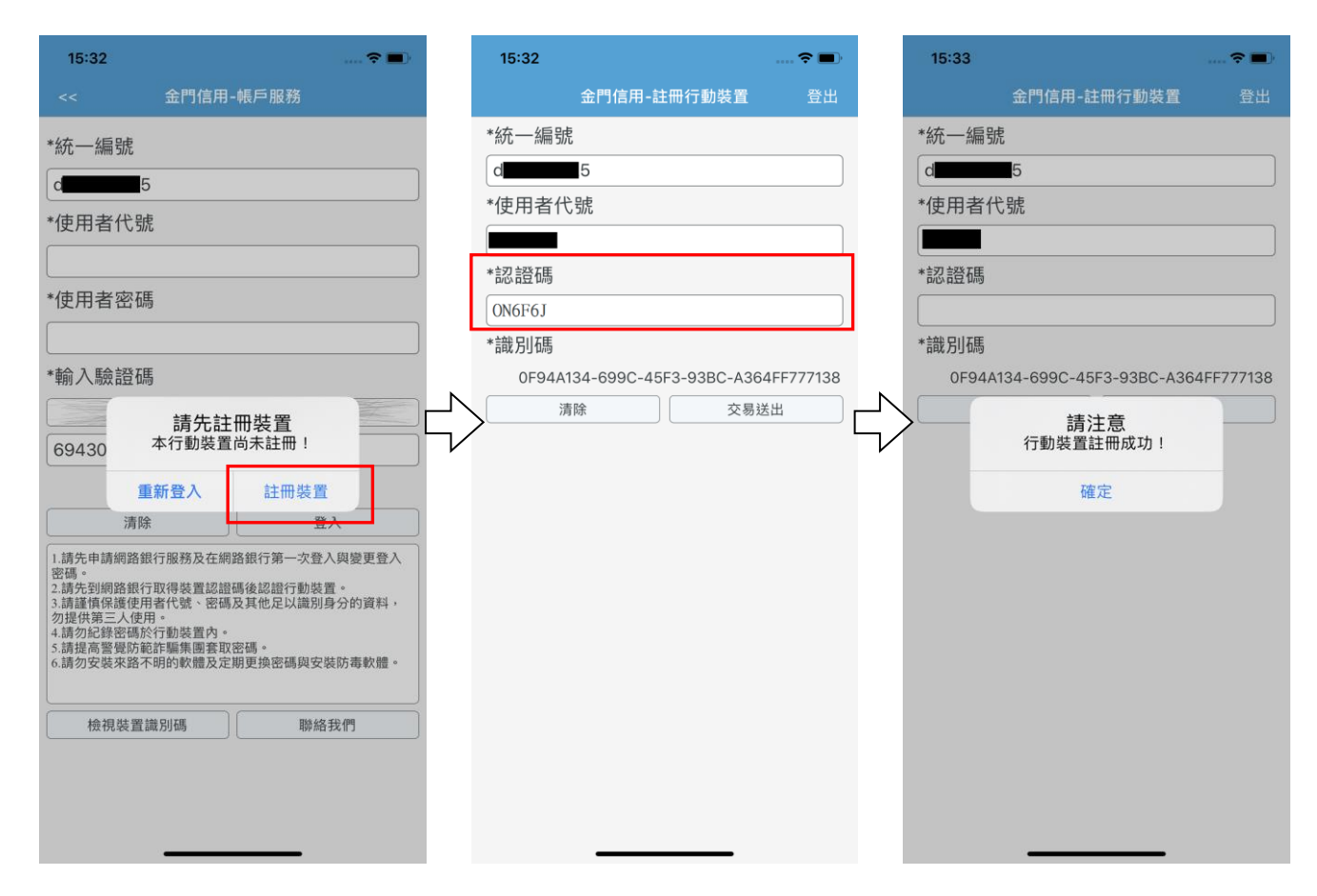

※註:

同一(日曆)日,一旦使用網路銀行開通取得認證碼,除非該裝置綁定完成,不然都只 能使用網路銀行取得其他裝置的認證碼。(即當日以"網路銀行"申請取得的認證碼 若未被使用,若要綁定第2個裝置時,無法以 APP 進行裝置綁定,因系統不會發送 驗證碼簡訊。) ◆ 已綁定行動裝置數量已達限制(二台)

1.手機登入時出現"\*904 非認證之行動裝置"錯誤訊息

| 無 SIM 卡 🗢    | 下午3:27             | 92% |
|--------------|--------------------|-----|
|              | 金門信用-帳戶服務          |     |
| *統—編號        |                    |     |
|              |                    |     |
| d            | 5                  |     |
| *使用者代        | 號                  |     |
| •••••        |                    |     |
| *使用 之 应      | ΤĒ                 |     |
| ·····<br>*輸入 | 請注意<br>904非認證之行動裝置 |     |
|              | 確定                 |     |
| 816936       |                    |     |
|              | 記住統一約              | 編號: |
| 清陵           | <del>ک</del>       | λ   |

#### ※註:

登入時出現【\*904 非認證之行動裝置】情形 有兩種(處理方式可參考新手上路最後一條):

- 一般登入出現【\*904 非認證之行動裝置】, 表裝置綁定數量已達上限(2 台)。
- 快速登入出現【\*904 非認證之行動裝置】, 表原綁定之裝置已被刪除。
   處理方式:

使用一般登入後,依提示重新綁定行動裝 置並重新設定快速登入功能。

2.登入網路銀行→選擇行動銀行服務→查詢/刪除裝置→刪除不使用之行動裝置

| 系統將於 04:54 後自動<br>王*先生/小姐 約<br>歡迎使用網路銀行 | 登出!!<br>您好<br>行 |           | 行動銀行服務<br>查詢/刪除裝置                                           |  |
|-----------------------------------------|-----------------|-----------|-------------------------------------------------------------|--|
| 帳戶總覽<br>轉帳交易                            | ~               | *已綁定之行動裝置 | OBDEE60AF91520F38<br>O 0F94A134-699C-45F3-93BC-A364FF777138 |  |
| 繳費/繳稅服務                                 | $\sim$          | *使用者密碼:   |                                                             |  |
| 帳務服務                                    | $\sim$          | *輸入驗證碼:   | 重新產生驗證碼                                                     |  |
| 查詢服務                                    | $\sim$          |           | 2 5 9 6 1 8                                                 |  |
| 使用者代號/密碼變                               | 更               |           | (58868時右無)去辨識貧漸圖重新產生) 一一一一一一一一一一一一一一一一一一一一一一一一一一一一一一一一一一一一  |  |
| 個人服務設定                                  | $\sim$          |           |                                                             |  |
| 行動銀行服務                                  | $\sim$          |           |                                                             |  |
| 申請/取消                                   |                 |           |                                                             |  |
| 查詢/刪除裝置                                 |                 |           |                                                             |  |
| 掛失服務                                    | $\sim$          |           |                                                             |  |

3.重新執行裝置綁定流程

▶ 快速登入功能開通流程(iOS)

1.登入行動銀行 APP ( 須先更新至最新版本: iOS 版本 2.7.2 / Android 1.1.8 )

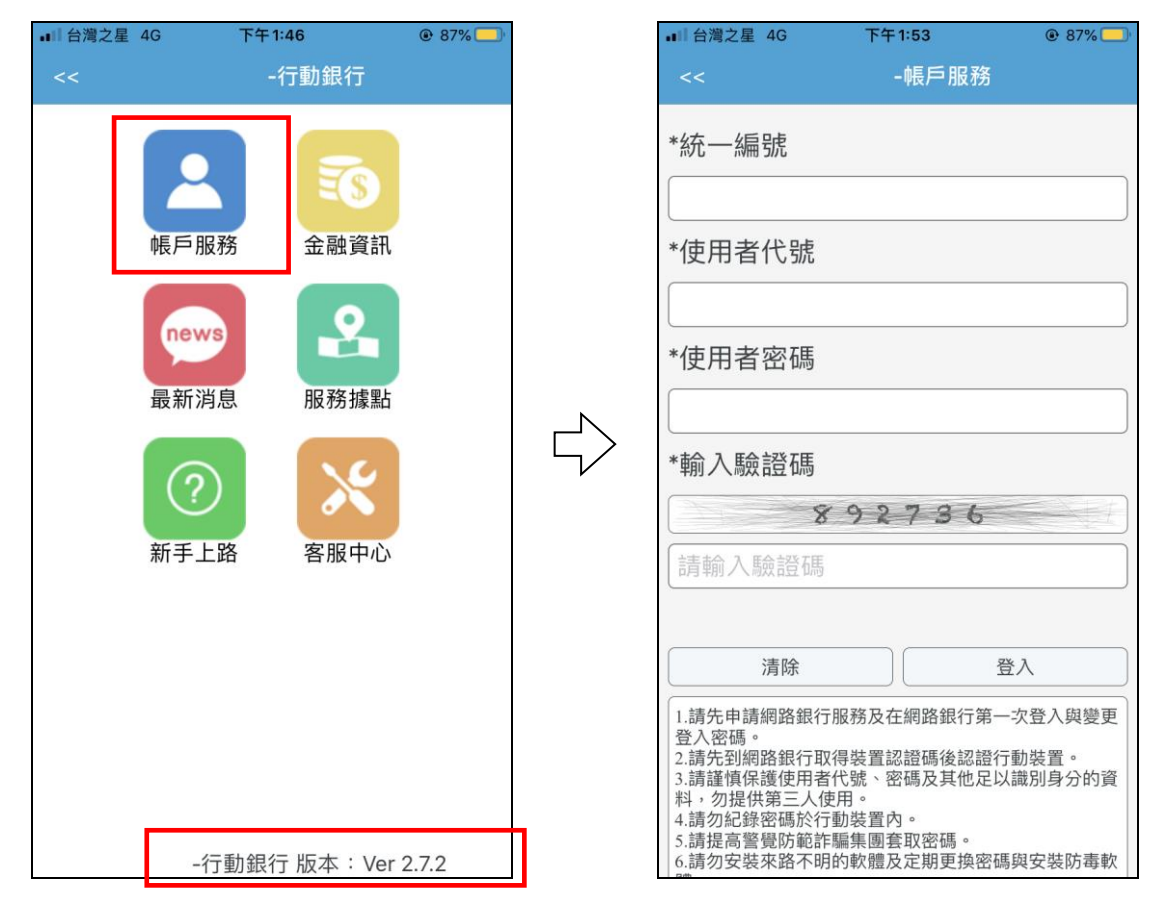

2. 進入「個人化設定」頁面 → 點選「快速登入設定」

|   | ■■ 台灣之星 4G      | 上午8:33                    | € 68% |   |
|---|-----------------|---------------------------|-------|---|
|   |                 | -行動銀行                     | 登出    |   |
|   | 信月              | 用合作社                      |       |   |
|   | 親愛的<br>上次登入時間:2 | 您好<br>2020/07/15 10:37:48 |       |   |
|   | 通知訊息            |                           | >     |   |
|   | 帳戶總覽            |                           | >     |   |
|   | 轉帳、繳費、          | 繳稅                        | >     |   |
|   | 帳務服務            |                           | >     | _ |
| L | 個人化設定           |                           | >     |   |
|   | 掛失服務            |                           | >     |   |
|   | 利率查詢            |                           | >     |   |
|   | 聯絡我們            |                           | >     |   |
|   |                 |                           |       |   |

| ■■ 台灣之星 4G | 上午8:33 | <b>@</b> 68% |
|------------|--------|--------------|
| <<         | -個人化設定 | 首頁           |
| 使用者代號/密    | 密碼變更   | >            |
| 常用轉入帳號     | 設定     | >            |
| 通知服務設定     |        | >            |
| 推播設定       |        | >            |
| 快速登入設定     |        | >            |
|            |        |              |
|            |        |              |
|            |        |              |
|            |        |              |
|            |        |              |

#### 3. 詳讀使用須知並勾選同意 → 輸入證號、密碼驗證

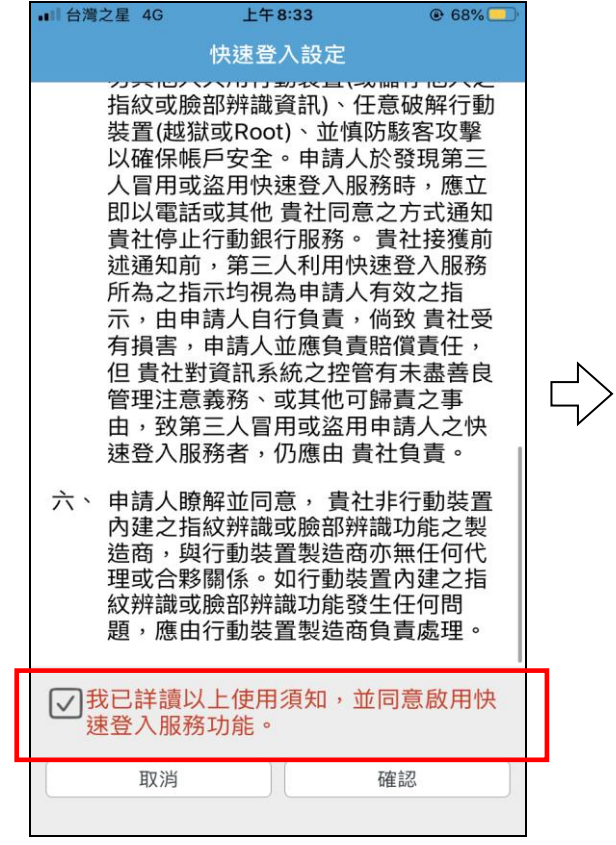

|              | <b>山</b> 台灣之星 | 4G     | 上午8:33 |    |  |
|--------------|---------------|--------|--------|----|--|
|              | <<            | 快      | 速登入設定  |    |  |
|              | 身分證           | 號 / 統- | 一編號    |    |  |
|              | 使用者           | 密碼     |        |    |  |
|              | 請輸入           | 使用者密   | 祏馬     |    |  |
|              | 驗證碼           |        |        |    |  |
|              | 請輸入           | 驗證碼    |        |    |  |
| $\sim$       |               | 97     | 1830   | o  |  |
| $\checkmark$ |               | 清除     |        | 確認 |  |
|              |               |        |        |    |  |
|              |               |        |        |    |  |
|              |               |        |        |    |  |
|              |               |        |        |    |  |
|              |               |        |        |    |  |
|              |               |        |        |    |  |
|              |               |        |        |    |  |
|              |               |        |        |    |  |
|              |               |        |        |    |  |

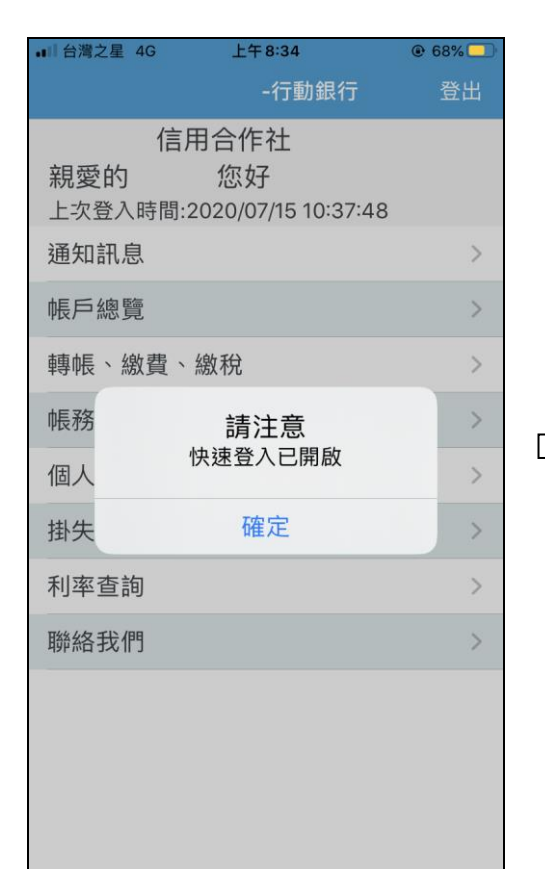

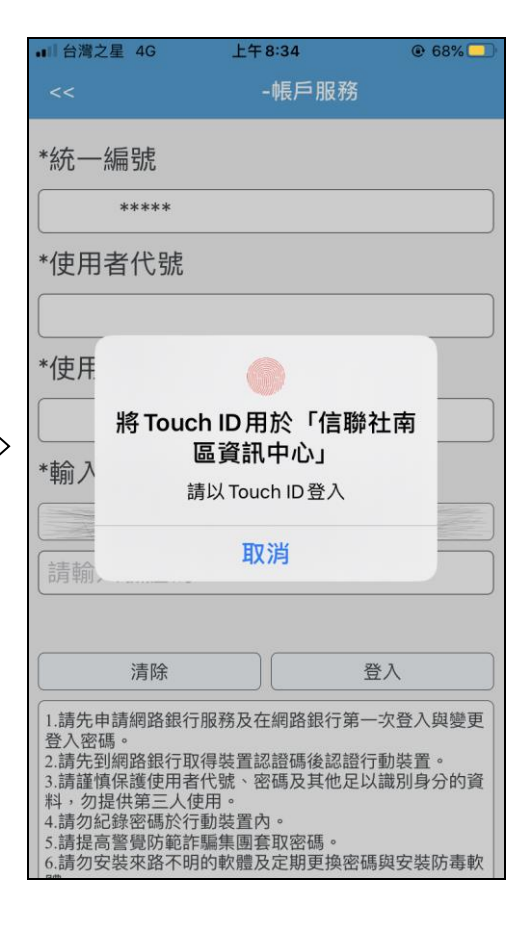

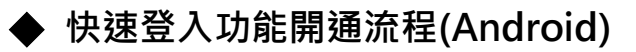

1. 一般登入後進入「個人化設定」頁面 → 點選「快速登入設定」

| 14:18 🛛          |            |                | NE 🖘 🖩 22% 🖬 |   |   | 14:18 🖼 🗹 |       | NE 🖘 🖩 22% 🗎 |
|------------------|------------|----------------|--------------|---|---|-----------|-------|--------------|
|                  | 金門信        | 用-行動銀行         | E            |   | K | ÷         | 個人化設定 |              |
| 金門縣信用合<br>親愛的王*_ | 作社<br>_ 您好 | c /10 1 4.17.0 | 1            |   | , | 使用者代號/密码  | 馬變更   | >            |
| 上火豆入时间           | 1.2020/0   | 6/12 14:17:0   | I            |   | 1 | 常用轉入帳號設   | 定     | >            |
| 通知訊息             |            |                |              | > | į | 通知服務設定    |       | >            |
| 帳戶總覽             |            |                |              | > |   |           |       |              |
| 轉帳、繳費            | 、繳稅        |                |              | > | - | 推播設定      |       | >            |
|                  |            |                |              |   |   | 快速登入設定    |       | >            |
| 帳務服務             |            |                |              |   |   |           |       |              |
| 個人化設定            |            |                |              | > |   |           |       |              |
| 掛失服務             |            |                |              | > |   |           |       |              |
| 利率查詢             |            |                |              | > |   |           |       |              |
| 聯絡我們             |            |                |              | > |   |           |       |              |
|                  |            |                |              |   |   |           |       |              |
|                  |            |                |              |   |   |           |       |              |
|                  |            |                |              |   |   |           |       |              |
|                  |            |                |              |   |   |           |       |              |
|                  |            |                |              |   |   |           |       |              |
| 111              |            | 0              | <            |   |   |           | 0     | <            |

#### 2.勾選同意使用須知

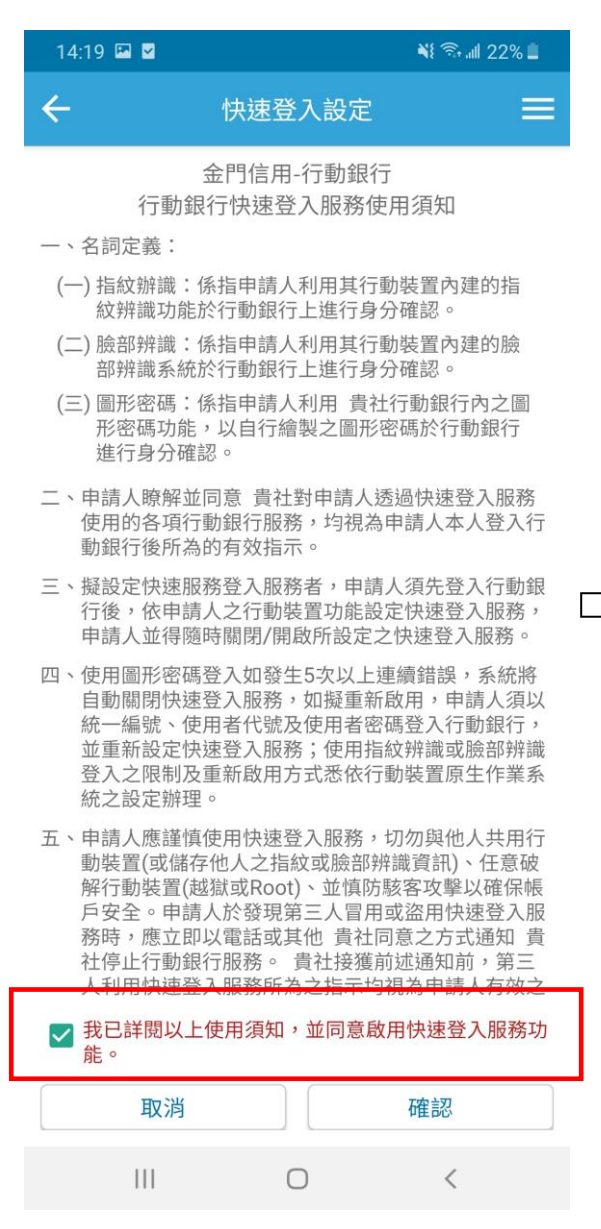

#### 3. 輸入使用者密碼

| 14:19 🖼 🗹          |        | 📲 🖘 📲 22% 🛢         |
|--------------------|--------|---------------------|
|                    | 快速登入設定 | ×                   |
| *身分證號碼或統-<br>D1204 | 一編號    |                     |
| *使用者密碼<br>•••••    |        |                     |
| *驗證碼<br>207438     |        | 20 <sub>743</sub> 8 |
|                    | 下一步    |                     |
|                    |        |                     |
| III                | 0      | <                   |

#### 4.繼續完成圖形密碼設定

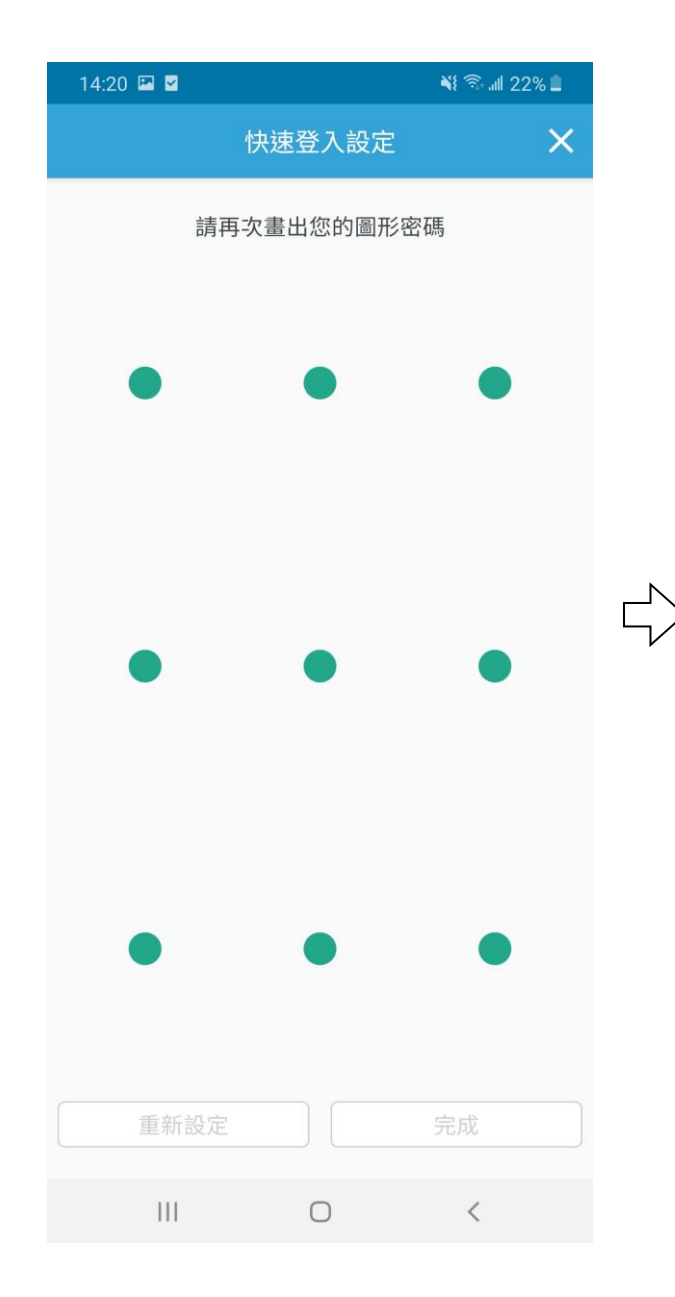

# 5.驗證成功·完成快速登入設定 (提示是否一併開啟指紋登入功能)

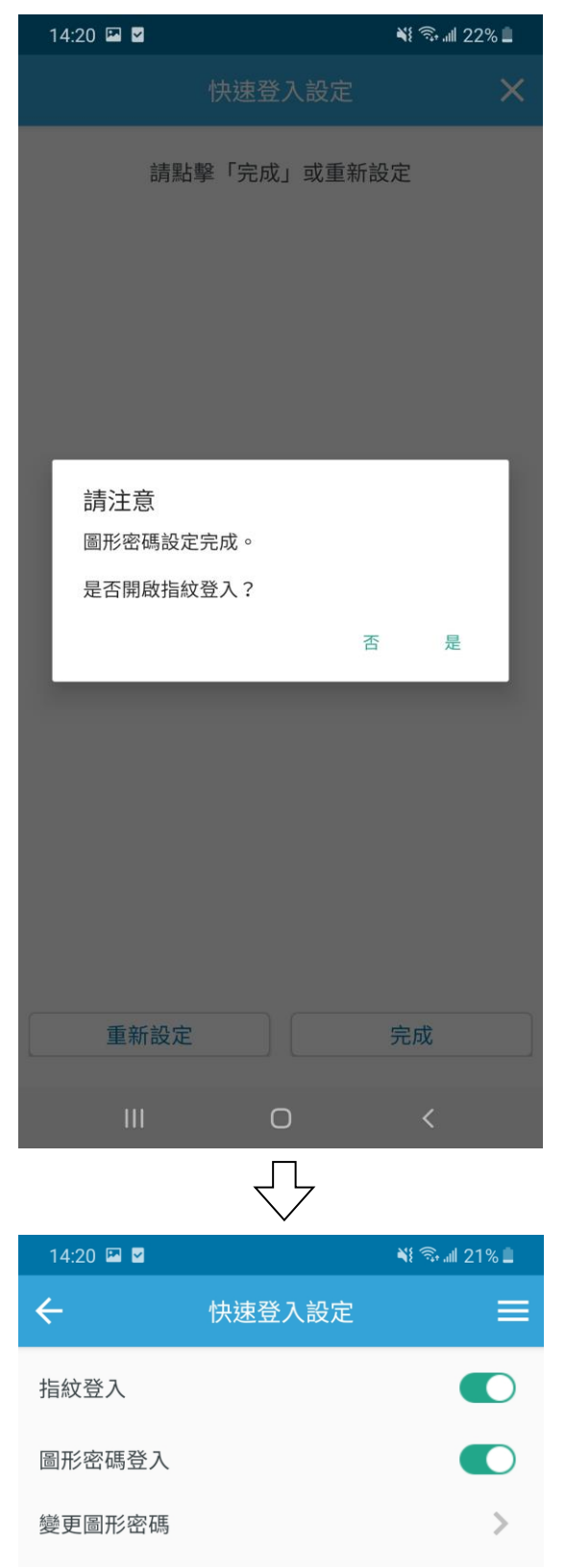

## 6.已開啟快速登入時之登入畫面

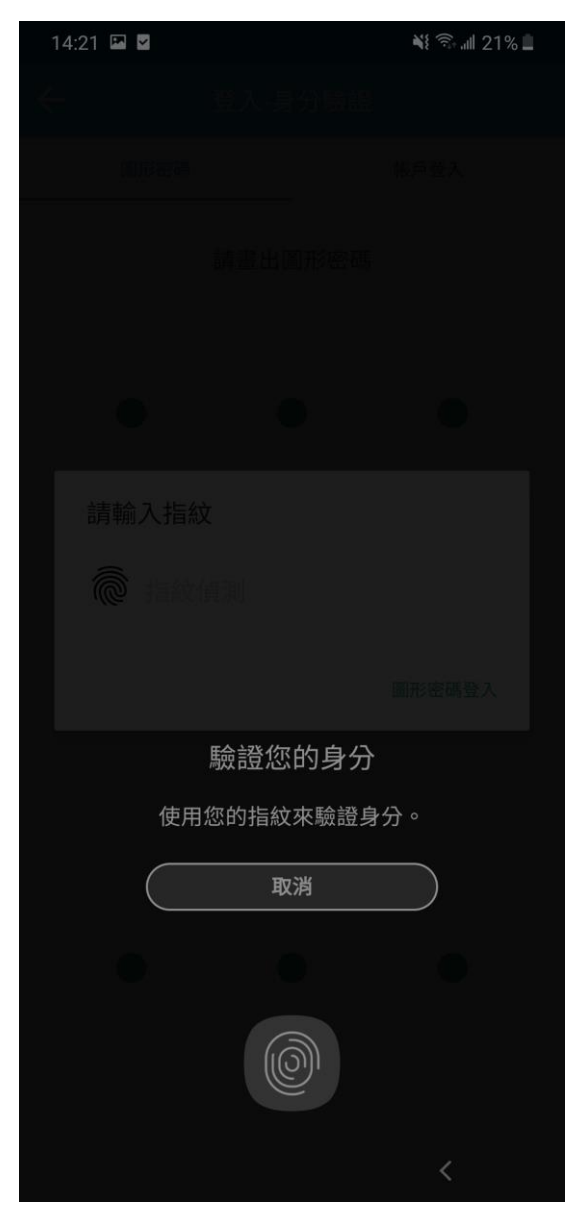

| 14:23 🖼 🗹 |         | NE 🗟 .ill 21% 🛢 |
|-----------|---------|-----------------|
| ÷         | 登入-身分驗證 |                 |
| 圖形密碼      |         | 帳戶登入            |
|           | 請畫出圖形密碼 |                 |
| •         | •       | •               |
| •         | ٠       | ٠               |
| •         | •       | •               |
| 111       | Ο       | <               |

### ◆ 常見情況處理說明

#### 一、執行非約定轉帳收不到簡訊 OTP

詢問客人是否第一次發生簡訊收不到的情形,並說明有可能為手機訊號不良或電信 公司簡訊發送延遲;若客戶有急著交易,可引導客戶改以實體 ATM 或網路 ATM 進 行交易。

## 二、密碼輸入超過 5 次被鎖住,可否線上解鎖?

不行。僅能於營業時間至原申請單位申請重設密碼。

三、網銀錯誤代碼" 902 請申請執行密碼重設"及" 914 使用者密碼錯誤"

### 是不是都要回到營業單位處理?

登入密碼輸入錯誤之訊息區分如下:

| 錯誤訊息           | 情形       |
|----------------|----------|
| 914 使用者密碼錯誤    | 錯誤次數<5 次 |
| 915 使用者密碼錯誤達五次 | 錯誤次數=5 次 |
| 902 請申請執行密碼重設  | 錯誤次數>5次  |